# HOW TO TURN OFF LIKES ON INSTAGRAM

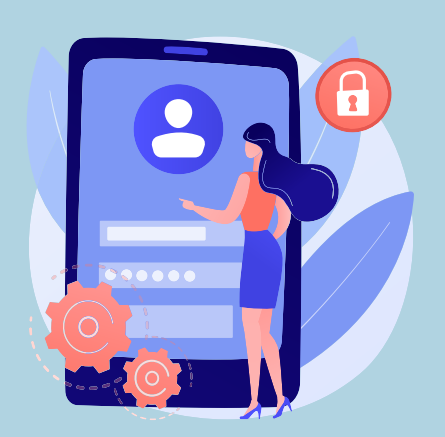

### **SIGN IN**

Sign in to your account and head to your profile.

### **SELECT SETTINGS**

Navigate to the settings menu by clicking the three lines in the top right corner.

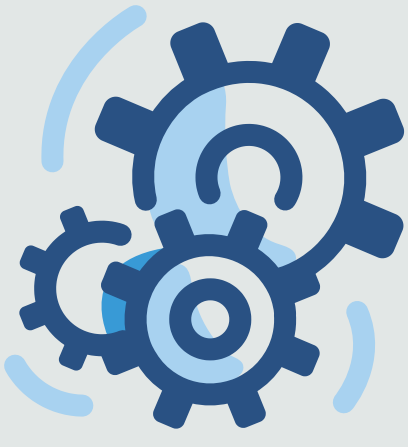

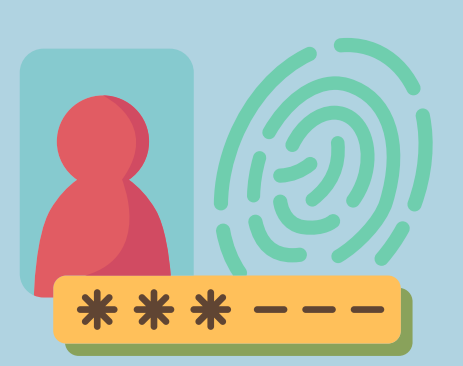

### **GO TO PRIVACY**

Select the privacy option under Notifications.

#### **SELECT POSTS**

Under the Interactions section, select Posts.

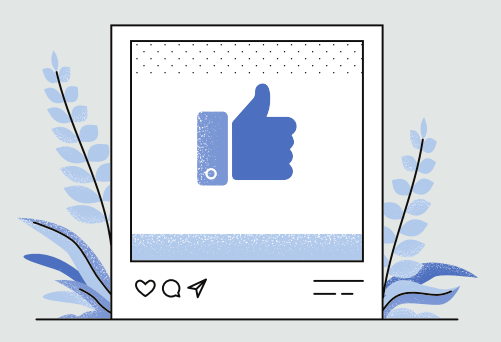

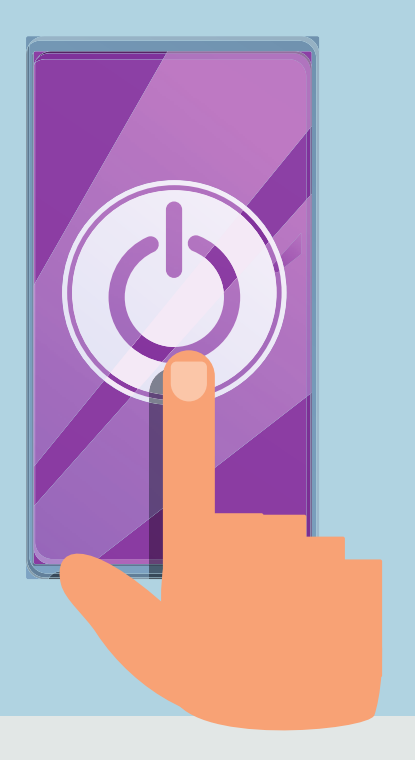

## **TURN OFF LIKES**

Toggle the option to <u>turn</u> off likes on Instagram. You will no longer see the like count on posts while browsing Instagram.

#### https://www.instafollowers.co